## MCTV マイページでの適格請求書(インボイス)ダウンロード方法

- 1. MCTV マイページにログインしてください。
  - <MCTVマイページ>https://mypage.mctv.jp/

| ログインはこちら                  |   |  |
|---------------------------|---|--|
| ログインID                    |   |  |
| パスワード                     |   |  |
| ログイン                      | • |  |
| ※パスワードを忘れた方は <u>こちら</u> へ |   |  |

2. 「各種契約書面照会」をクリックしてください。

| お支払い料金照会     |                  | 「初始コーフレスが西                  |
|--------------|------------------|-----------------------------|
| 契約コース照会・変更   | ご請求金額をご確認頂けます    | 現在ご利用中のサービスをご確認頂けます         |
| お客様基本情報照会    |                  |                             |
| 各種契約書面照会     | お客様基本情報照会        | 各種契約書面照会                    |
| オプション c h 申込 | お客様の登録情報をご確認頂けます | 適格請求書(インボイス)をダウンロード頂け<br>ます |

※複数拠点でご契約いただいている方は「お客様基本情報照会」よりご契約の住所をご確認いただけます。

3.「インボイス」の「ダウンロード」をクリックしてください。

| 更新日        | 書類分類  | ファイル名               | サイズ  |         |
|------------|-------|---------------------|------|---------|
| 2023/12/20 | インボイス | 1 01_20<br>2312.pdf | 163К | א-סעליף |